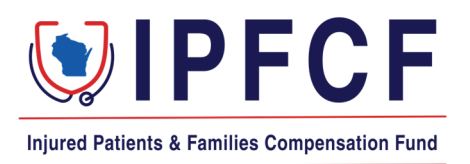

# **IPFCF - Provider Portal - Login Instructions**

The instructions in this document outline the steps to take to log onto the IPFCF Provider Portal. From the IPFCF Provider Portal, Wisconsin licensed physicians, CRNAs, and eligible entities can monitor their IPFCF compliance, file exemptions, verify reported primary liability coverage, pay bills, update their contact information, and view all IPFCF correspondence.

Employers, staffing agencies, and other types of group management organizations may also use the IPFCF Provider Portal to monitor their group's IPFCF compliance, link and unlink employees, verify reported primary liability coverage, pay bills, update the account contact information, and view all IPFCF correspondence for the group members.

## Accessing the IPFCF System for New Users

- To begin you need your IPFCF account number and the email address associated with your account. If you do not know your IPFCF account number or email address, you will need to contact the IPFCF staff to obtain this information at <u>OCIIPFCF@wisconsin.gov</u> or (608) 707-5481.
   \*Please note that you will be asked to provide your personal email address if we do not have one on file currently.
- 2. Go to the IPFCF Provider Portal here: <u>https://ipfcfsecure.oci.wi.gov/</u>
- 3. Enter your IPFCF account number in the Account Number field.

| Injured Patients & Families Compensation Fund      |
|----------------------------------------------------|
| ATTN: Please use Account Number as your User Name! |
|                                                    |
| Account Number                                     |
| Account Number                                     |
| Password                                           |
| Password                                           |
|                                                    |
| Sign In                                            |
| Need help signing in? Click here                   |
| Or sign in with                                    |
| IPFCF Employee                                     |
| REMINDER: Use your Account Number to login         |

4. To set your password select the "Click here" button.

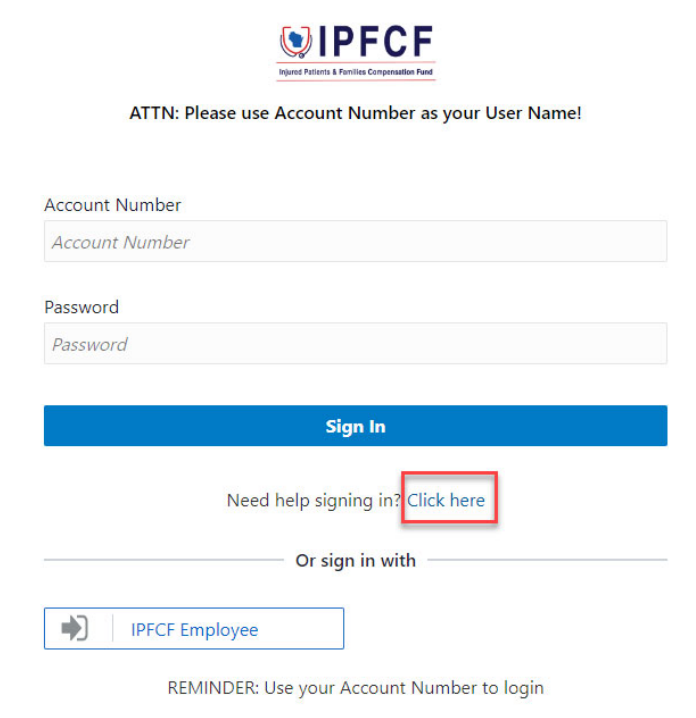

The "**Click here**" button will take you to the screen below. From there you enter your **Account Number** and select the "**Next**" button. By selecting the "**Next**" button, instructions on how to set your password will be sent to your email address.

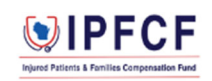

ATTN: Please use Account Number as your User Name!

#### Forgot Your Password?

Having trouble with your password? Reset it here.

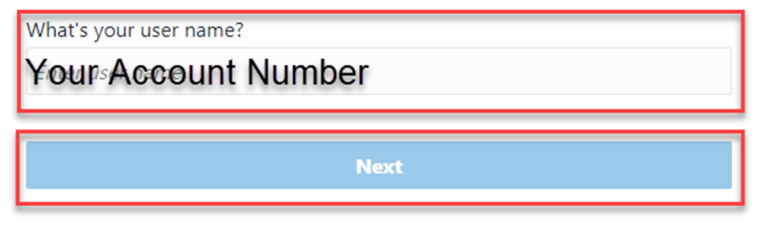

Cancel

5. Go to your assigned email inbox to retrieve the link for resetting your password and select the "**Password Reset**" button.

| ×                                    |                                                                                                    |
|--------------------------------------|----------------------------------------------------------------------------------------------------|
| Hello                                | Account holder name                                                                                                    |
| On Thurs<br>bassword<br><b>Passv</b> | aday, December 22, 2022, at 12:41:33 PM CST, you requested to reset your password. You must reset your<br>d on the Password Reset page.                                                                                                    |
| Detail                               | S                                                                                                    |
| If the f                             | Password Reset page link doesn't work, please copy and paste the following URL into the address bar of your<br>er.                                                                                                    |
| <u>https:/</u>                       | id <u>cs-</u>                                                                                                    |
| Impor<br>messa                       | tant: This link will expire on Friday, December 23, 2022 12:41:35 PM CST. Also, if you don't recognize this ge, contact your system administrator at <u>bonnied tiedt@wisconsin.gov</u>                                                      |
|                                      | About Oracle Cloud   Legal Notices and Terms of Use   Privacy Statement                                                                                                    |
| his is a sy:<br>loud. Gen            | stem generated message. Do not repty to this message. You are receiving this e-mail as a result of your current relationship with Oracle<br>eral marketing opt-out preferences have been over-ridden to ensure that you receive this e-mail. |

6. Create your new password and enter it in both password fields. Then select the "**Reset Password**" button.

| The password must have at least 12 characters.                                                                                                    |  |
|----------------------------------------------------------------------------------------------------|--|
| The password cannot exceed 40 characters.                                                                                                    |  |
| The password cannot contain the First Name of the user.                                                                                                    |  |
| The password cannot contain the Last Name of the user.                                                                                                    |  |
| The password cannot contain the user name.                                                                                                    |  |
| The password must have at least 1 lowercase characters.                                                                                                    |  |
| The password must have at least 1 uppercase characters.                                                                                                    |  |
| The password must have at least 1 numeric characters.                                                                                                    |  |
| The password must have at least 1 alphabetic characters.                                                                                                    |  |
| The password must have at least 1 special characters.                                                                                                    |  |
| Cannot repeat last 5 passwords                                                                                                    |  |
| nfirm New Password                                                                                                    |  |
| The password must have at least 1 numeric characters.<br>The password must have at least 1 alphabetic characters.<br>The password must have at least 1 special characters.<br>Cannot repeat last 5 passwords<br>firm New Password |  |

Once you have set your password you will receive a pop-up notification and a confirmation email.

7. Return to the IPFCF Provider Portal login screen and enter your **Account Number** (IPFCF account number) and the password you established. Then select the "**Sign In**" button to be taken to the IPFCF Provider Portal home page.

|                                               | Provider Access Portal Accourt   | nt Name 🛛 🛷          |
|-----------------------------------------------|----------------------------------|----------------------|
| Injured Patients & Families Compensation Fund | 🗈 Affiliations 💲 Billing 🚇 Cover | age 🛛 Correspondence |
| Home                                          |                                  |                      |
| Welcome, ACCOUN                               | nt holder name                   |                      |
| Quick Links                                   | News and Announcements           |                      |
| Affiliations<br>Add/View Provider Affiliat    | Information                      | 11:17 AM 🗙           |

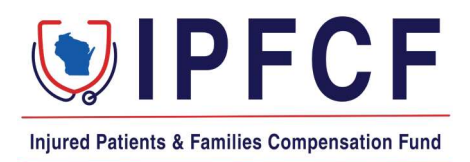

# **IPFCF - Provider Portal - Linking and Unlinking**

These instructions provide the steps for linking (adding) and unlinking (removing) individual providers to a group/employer account.

#### Important Notes:

- Linking a provider to your group account allows you to see the linked providers' billing invoices, coverage filings, and correspondences (including non-compliance correspondence).
- A provider cannot be linked to your group if they are currently linked to another group. You will need to contact IPFCF staff to proceed with linking a provider that is currently linked to another group.
- Providers are not able to process a link or unlink request. The group must process the linking and unlinking.
- Even when providers are linked to a group, they are responsible for their own compliance with the IPFCF. Please make sure linked providers are using a personal email address for access to the Provider Portal.
- Individual providers are encouraged to review their IPFCF account via the Provider Portal to manage their compliance. Providers are not responsible for maintaining their linking to a group, but they are responsible for maintaining their compliance.

### **Navigating Affiliations**

- 1. Pull up your group account on the Provider Portal: <u>https://ipfcfsecure.oci.wi.gov/</u>
- 2. Click one of the Affiliations tabs (located top-right and also under the Quick Links on the left):

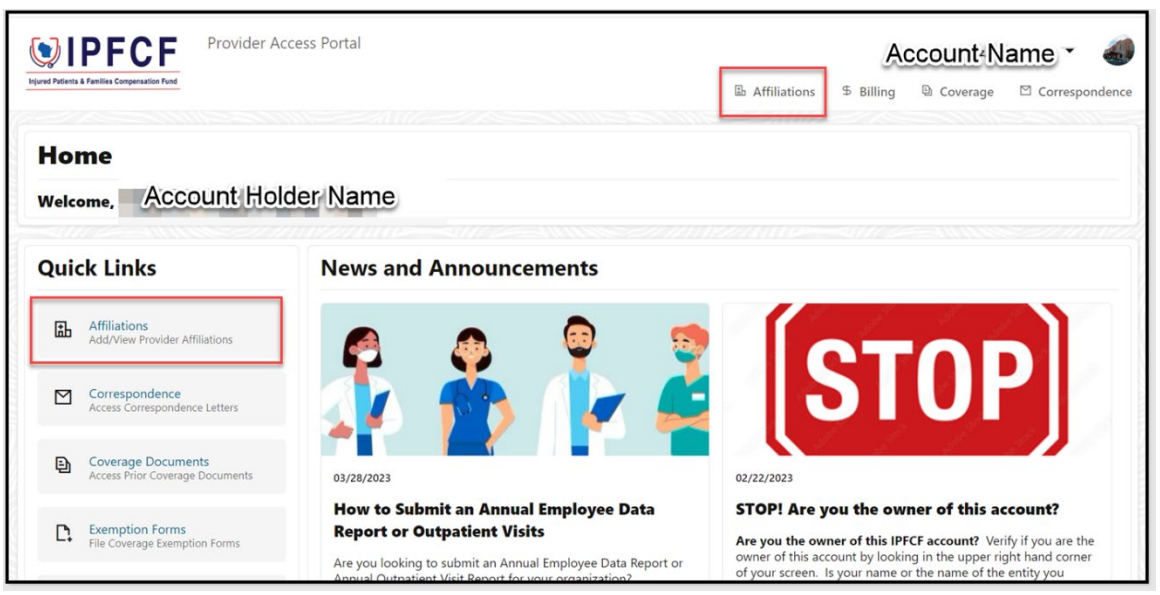

- 3. There are two (2) sections under the Affiliations tab: Affiliated Entities and Affiliates (individual providers).
- 4. The Affiliates section defaults to showing only the providers that are currently linked to your group.
- 5. Move the "Show Historical Data" toggle to the right if you wish to see all the providers that were previously or currently linked to your group.

| Verset Parities Liferities Comparadiate Field            |       | 區 /   | Affiliations \$ Billing @ | Coverage 🖸 Correspondence                  |
|----------------------------------------------------------|-------|-------|---------------------------|--------------------------------------------|
| Account Holder Name                                      | Phone | Email | Account Number            | License Type<br>26 - NON STOCK CORP OR LLC |
| Affiliations                                             |       |       |                           | Add Affiliation                            |
| Affiliated Entities                                      |       |       |                           |                                            |
| Account Holder Name                                      |       |       |                           |                                            |
| Affiliates<br>Show Historical Data                       |       |       |                           | 🛃 Export                                   |
| X Search employee by name, license number, or account ID |       |       |                           | ٩                                          |

6. Click "**Export**" if you wish to download an Excel file of your linked providers. Make sure the **Historical Data** toggle is in the correct position for the file you wish to produce.

7. The "+Add Affiliation" button is used for linking/adding providers to your group account

| VIEF Provider Access Portal                              |       | Eb.   | Affiliations 5 Billing D | Coverage 🖸 Correspondence                  |
|----------------------------------------------------------|-------|-------|--------------------------|--------------------------------------------|
| Account Holder Name                                      | Phone | Email | Account Number           | License Type<br>26 - NON STOCK CORP OR LLC |
| Affiliations                                             |       |       |                          | Add Affiliation                            |
| Affiliated Entities                                      |       |       |                          |                                            |
| Account Holder Name<br>Effective: 07/01/1991             |       |       |                          |                                            |
| Affiliates<br>how Historical Data                        |       |       |                          | 上 Export                                   |
| × Search employee by name, license number, or account ID |       |       |                          | ٩                                          |

8. The pencil icon under the "**Unlink**" column is used for unlinking providers from your group account.

|                                       | Provider Access Portal                 |              |             |                     |                   | - 4            |
|---------------------------------------|----------------------------------------|--------------|-------------|---------------------|-------------------|----------------|
| 4 Patients & Pamilies Compensation Pu |                                        |              |             | Affiliations \$ Bil | ling 🗟 Coverage 🖾 | Correspondence |
| <ul> <li>Search employee b</li> </ul> | ry name, license number, or account ID |              |             |                     |                   | ٩              |
| First Name 🛛 🖨                        | Last Name/Company Name 🛛 🌣             | Account ID 💠 | License # 💠 | Linked Date         | Unlinked Date  🖨  | Unlink         |
|                                       | 100 C                                  |              |             | 08/25/2000          | 04/02/2001        |                |
|                                       |                                        |              |             | 06/01/1995          | 06/01/1995        |                |
|                                       |                                        |              |             | 12/02/2010          | 06/22/2012        |                |
|                                       |                                        |              |             | 03/19/2018          | 10/17/2018        | _              |
|                                       |                                        |              |             | 01/08/2018          | Ongoing           | 1              |
|                                       |                                        |              |             | 10/30/2017          | Ongoing           | 1              |
|                                       |                                        |              | 10.0        | 08/01/2022          | Ongoing           | Ø              |
|                                       |                                        | -            |             | 12/07/2020          | Ongoing           | Ø              |

### Linking

- 1. Pull up your group account on the Provider Portal: <u>https://ipfcfsecure.oci.wi.gov/</u>
- 2. Click one of the Affiliations tabs

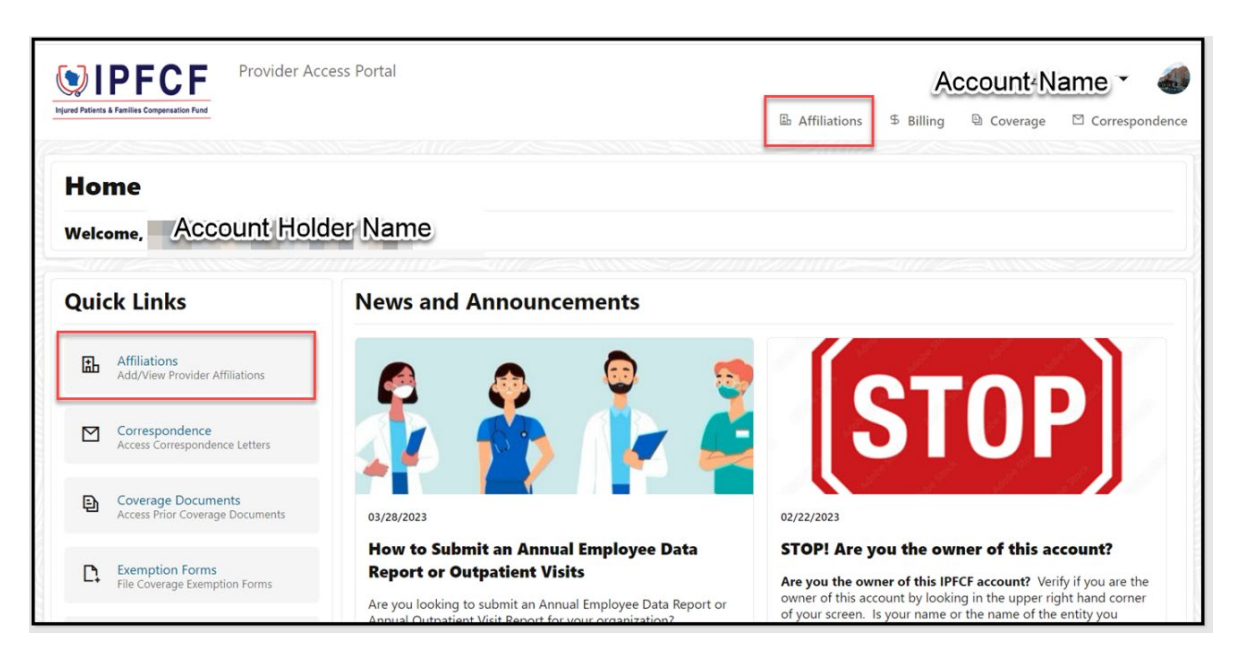

3. Click the "+Add Affiliation" button

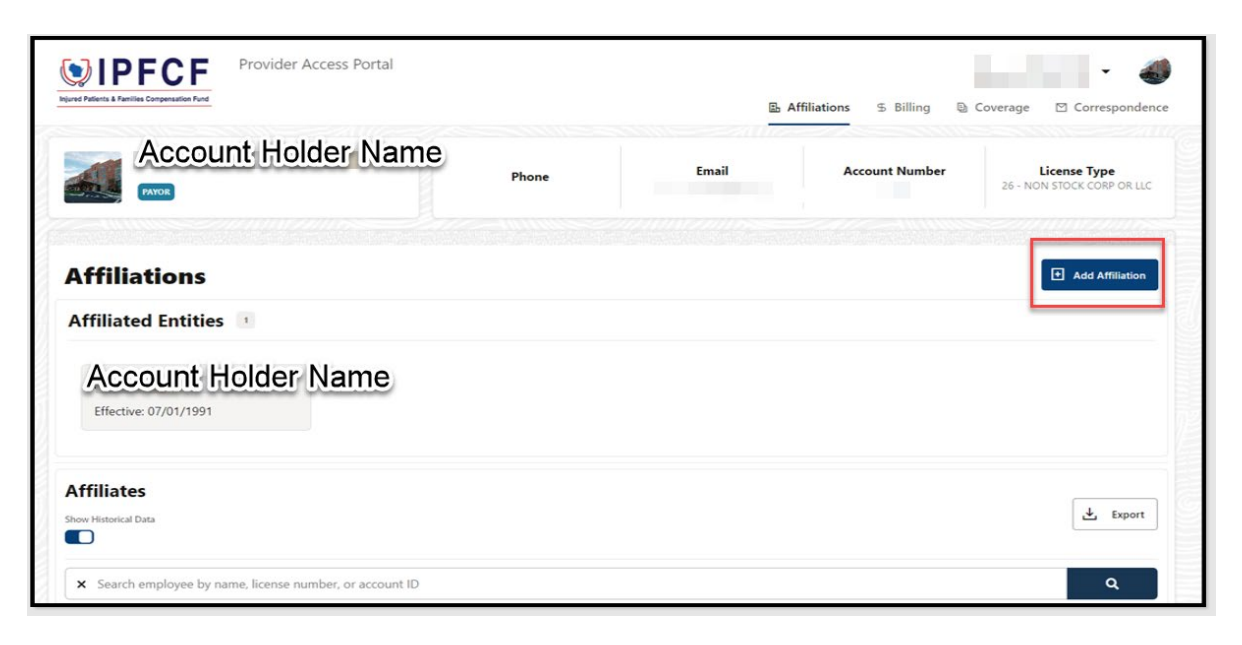

4. You will see an "Affiliation Linking" box pop up

| rec Patients & Parsiles Compensation Pund | Affiliation Linking            | 💲 Billing 🕒 Coverage 🖾 Correspondent                     |
|-------------------------------------------|--------------------------------|----------------------------------------------------------|
|                                           | Search for Affiliated Provider | ccount Number License Type<br>26 - NON STOCK CORP OR LLC |
|                                           | Name Account ID 🗘              |                                                          |
| Affiliations                              | No data to display.            | Add Affiliation                                          |
| Affiliated Entities                       |                                |                                                          |
| Effective: 07/01/1991                     | Link Date (Required)           |                                                          |
|                                           | Date                           |                                                          |
| Affiliates                                | Unlink Date                    | <b> </b>                                                 |
| how Historical Data                       |                                | 🛃 Export                                                 |

- 5. Enter the provider's information in the Search box. You can search by first name, last name, license number, or IPFCF account number. Click the provider's name when shown under the search box. The provider's name should be highlighted in a blue box.
- 6. Enter the link date which is generally the start of employment.

| View Paters & Provider Acc          | ess Portal                            | 1 Linking    | \$ Billing 🚇   | Coverage 🖸 Correspondence                  |
|-------------------------------------|---------------------------------------|--------------|----------------|--------------------------------------------|
|                                     | Search for Affiliated Provider        | ٩            | .ccount Number | License Type<br>26 - NON STOCK CORP OR LLC |
| Affiliations<br>Affiliated Entities | Name                                  | Account ID O |                | Add Affiliation                            |
| Effective: 07/01/1991               | Link Date (Required) Date Unlink Date | t            |                |                                            |
| Affiliates<br>Show Historical Data  | Date                                  | Add Cancel   |                | ی Export                                   |

### 7. Click Add

| VIPFCF Provider Acces                         | is Portal                      |                                        |                |                                            |
|-----------------------------------------------|--------------------------------|----------------------------------------|----------------|--------------------------------------------|
| Injured Patients & Families Compensation Fund | Affiliation                    | \$ Billing 🐚 Coverage 🖾 Correspondence |                |                                            |
| -                                             | Search for Affiliated Provider |                                        |                |                                            |
|                                               |                                | ٩                                      | account Number | License Type<br>26 - NON STOCK CORP OR LLC |
|                                               | Name                           | Account ID 0                           |                |                                            |
| Affiliations                                  | Contraction of the             |                                        |                | Add Affiliation                            |
| Affiliated Entities                           |                                |                                        |                |                                            |
| The second second                             | Link Date (Required)           |                                        |                |                                            |
| Effective: 07/01/1991                         | Date<br>01/16/2023             | Ē                                      |                |                                            |
| Ê.                                            | Unlink Date                    |                                        |                |                                            |
| Affiliates                                    | Date                           | Ē                                      |                | de format                                  |
| Show Historical Data                          |                                | Add Cancel                             |                | E opor                                     |
| × Search employee by name, license number,    | or ac.                         |                                        |                | ٩                                          |

- 8. If processed successfully, you will receive a confirmation message at the top of the screen that will automatically clear.
- 9. The provider should now show under the Affiliates section with "ongoing" under the "Unlinked Date" column.

| Verset Provider Act                | Confirmation has b                         | ×<br>een linked as of 01/16/2023 | S Billing &    | Coverage 🖾 Correspondence                  |
|------------------------------------|--------------------------------------------|----------------------------------|----------------|--------------------------------------------|
|                                    | Search for Affiliated Provider             | Q<br>Account ID                  | .ccount Number | License Type<br>26 - NON STOCK CORP OR LLC |
| Affiliations                       | -                                          |                                  |                | Add Affiliation                            |
| Effective: 07/01/1991              | Link Date (Required)<br>Date<br>01/16/2023 | iii                              |                |                                            |
| Affiliates<br>Show Historical Data | Unlink Date                                | Ë                                |                | 🛃 Export                                   |

### Unlinking

- 1. Pull up your group account on the Provider Portal: <u>https://ipfcfsecure.oci.wi.gov/</u>
- 2. Click one of the Affiliations tabs

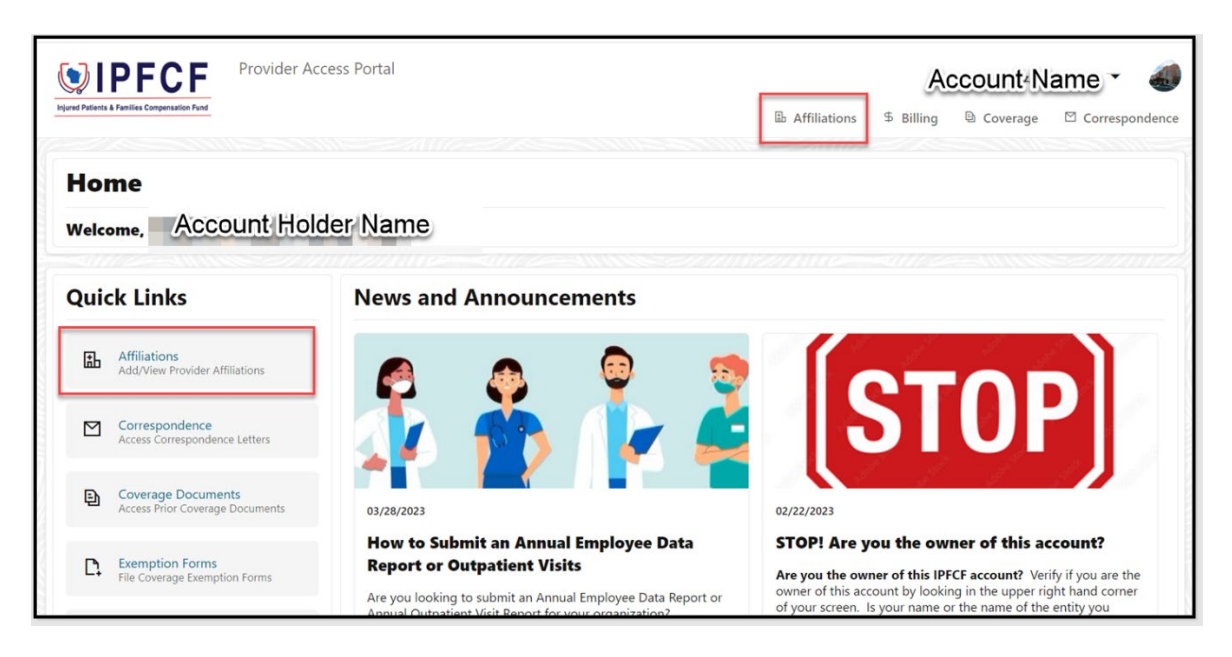

3. Scroll down to your Affiliates list. You can pull up the provider you wish to unlink by locating in the Affiliates list or using the search feature.

|                                               | Provider Access Portal              |              |             |              |            |                 | - <b>4</b>     |
|-----------------------------------------------|-------------------------------------|--------------|-------------|--------------|------------|-----------------|----------------|
| Injured Patients & Pamilies Compensation Fund |                                     |              |             | Affiliations | \$ Billing | ) 🗟 Coverage    | Correspondence |
| Affiliated Entitie                            | s 1                                 |              |             |              |            |                 |                |
| Effective: 07/01/1991                         |                                     |              |             |              |            |                 |                |
| Affiliates<br>Show Historical Data            |                                     |              |             |              |            |                 | 🛓 Export       |
| X Search employee by                          | name, license number, or account ID |              |             |              |            |                 | ٩              |
| First Name 💠                                  | Last Name/Company Name 🛛 🌣          | Account ID 💠 | License # 💠 | Linked Date  | ¢          | Unlinked Date 🗘 | Unlink         |
|                                               |                                     |              |             | 08/25/2000   |            | 04/02/2001      |                |
|                                               |                                     |              |             | 06/01/1995   |            | 06/01/1995      |                |
|                                               |                                     |              |             | 12/02/2010   |            | 06/22/2012      |                |
|                                               |                                     |              |             | 03/19/2018   |            | 10/17/2018      |                |

4. Click the pencil icon under the "Unlink" column.

| Effective: 07/01/1991              | Provider Access Portal     |              |             | B Affiliations | S Billing 🕒 Coverage |          |
|------------------------------------|----------------------------|--------------|-------------|----------------|----------------------|----------|
| Affiliates<br>Show Historical Data |                            |              |             |                |                      | L Export |
| First Name 👙                       | Last Name/Company Name 🛛 🌲 | Account ID 💠 | License # 💠 | Linked Date    | Unlinked Date        | ¢ Unlink |
| _                                  |                            |              |             | 12/07/2020     | Ongoing              | 1        |
|                                    |                            |              |             |                |                      |          |

5. An Employee Information box will pop up.

| Provider Access Portal                |                        | <u>B.</u>            | Affiliations 5   | Billing 🕲 Coverage | Correspondence |
|---------------------------------------|------------------------|----------------------|------------------|--------------------|----------------|
| Affiliates                            | Full Name<br>Link Date | Employee Information |                  |                    | ع Export       |
| First Name 💠 Last Name/Company Name 💠 |                        | Save                 | d Date<br>1/2020 | Unlinked Date 🗢    | Unlink         |

6. Enter the unlink date which is generally the date employment ended.

#### 7. Click Save

| Provider Access Portal Provider Access Portal Effective: 07/01/1991 |                                                                                             | E Affiliations | \$ Billing 🗟 Coverage | Correspondence |
|---------------------------------------------------------------------|---------------------------------------------------------------------------------------------|----------------|-----------------------|----------------|
| Affiliates Understand Date                                          | Employee Information<br>Full Name<br>Link Date 01/01/2012<br>Unlink Date 03/31/2023<br>Save | Cancel /2012   | Unlinked Date         | L Export       |

8. If processed successfully, you will receive a confirmation message at the top of the screen that will automatically clear.

| Effective: 07/01/1991                 |                          |                      |   |          |                 |          |
|---------------------------------------|--------------------------|----------------------|---|----------|-----------------|----------|
| Affiliates                            | Full Name                | Employee Information |   |          |                 | Ł Export |
| ×                                     | Link Date<br>Unlink Date | 01/01/2012           | 曲 |          |                 | ٩        |
| First Name 💠 Last Name/Company Name 💠 |                          |                      |   | d Date 💠 | Unlinked Date 👙 | Unlink   |
| 189 B                                 |                          | U                    |   | /2012    | Ongoing         | 1        |

9. The provider should no longer show under your Affiliates list when "Show Historical Data" is NOT selected. They should show under your Affiliates list when "Show Historical Data" is selected. They should have a date in the "Unlinked Date" column.

# **IPFCF - Provider Portal - Filing Exemptions**

The instructions in this document outline the procedure for a provider to enter an exemption for IPFCF coverage. You must first complete the New User Registration before you can enter any exemptions. Please reach out to the IPFCF staff if you need assistance with New User Registration.

Please keep the following information in mind when filing an exemption:

- If you claim an exemption, you are waiving coverage and you will not have the protection of the Injured Patients and Families Compensation Fund for the exempt period(s).
- Your exempt status with the IPFCF will remain as reported until you, or an insurance carrier on your behalf, notifies the IPFCF in writing, or through electronic filing, of a change in your status.
- > You can file an exemption for multiple gap periods.
- > You do not have to clear all coverage gaps to submit exemptions.
- Exemptions should ONLY be entered by the provider waiving coverage. You should not file an exemption for anyone other than yourself.

Coverage gaps that are displayed with the same effective date and expiration date have been **resolved**.

# Entering an Exemption

- 1. Go to the IPFCF Provider Portal here: <u>https://ipfcfsecure.oci.wi.gov/</u>.
- 2. On the Home Screen, click "Exemption Forms".

| Home                                                  |                        |  |
|-------------------------------------------------------|------------------------|--|
| Welcome                                               |                        |  |
| Quick Links                                           | News and Announcements |  |
| Afflictory<br>Addition Provide affliction             |                        |  |
| Conspondence<br>Access Consequencies Latters          |                        |  |
| Coverage Documents<br>Access Price Coverage Decoveres |                        |  |
| B. Longitud Loop                                      |                        |  |

3. If you have existing coverage gaps, they will be reflected in this screen, listed by Effective Date. If you do not have existing coverage gaps and are entering a NEW exemption, skip to step #15.

|                | and a state of the second state of the second |                |                 |                  |
|----------------|----------------------------------------------------------------------------------------------------|----------------|-----------------|------------------|
| le New Exempti | ions or File Exemptions for Existing Cov                                                                                                    | evage Gaps     |                 |                  |
| + Add New De   | emption                                                                                                    |                |                 |                  |
| Actions        | Type                                                                                                    | Effective Date | Espiration Date | Exemption Reason |
| / Edit         | Coverage Gap                                                                                                    | 12/23/2022     |                 |                  |
| / Edit         | Coverage Gap                                                                                                    | 12/17/2022     | 12/19/2022      |                  |
| / Edit         | Coverage Gap                                                                                                    | 12/10/2022     | 12/12/2023      |                  |
| / Edit         | Coverage Gap                                                                                                    | 12/03/2022     | 12/05/2022      |                  |
| ≠ Edit         | Coverage Gap                                                                                                    | 11/23/2022     | 31/28/2022      |                  |
| / fdt          | Coverage Gap                                                                                                    | 11/19/2022     | 11/31/2022      |                  |

4. Click **Edit** for the coverage gap period you wish to address.

| overage Ga    | ps                                            |                |                 |                  |
|---------------|-----------------------------------------------|----------------|-----------------|------------------|
| e New Exempti | ions or File Exemptions for Existing Coverage | e Gape         |                 |                  |
| - Add New De  | mptimp                                        |                |                 |                  |
| Actions       | Туре                                          | Effective Date | Expiration Date | Exemption Reason |
| / Edit        | Coverage Gap                                  | 12/23/2022     |                 |                  |
| / Edit        | Coverage Gap                                  | 12/17/2022     | 12/19/2022      |                  |
| / Idt         | Coverage Gap                                  | 12/10/2022     | 12/12/2022      |                  |
| / Edit        | Coverage Gap                                  | 12/03/2022     | 12/05/2022      |                  |
| 🖊 Edit        | Coverage Gap                                  | 11/23/2022     | 11/28/2022      |                  |
| 100           | C                                             | 44 100 10000   | 11.01.0403      |                  |

5. This brings up the "**Exemption Editor**" box.

| THE PARK EASILING | Cost of Pile Casing-Solida full Calific | g coverage cape                                                                                                    |                  |
|-------------------|-----------------------------------------|----------------------------------------------------------------------------------------------------|------------------|
| + Add New De      | engitizen.                              |                                                                                                    |                  |
| Actions           | Type                                    | Exemption Editor                                                                                                    | Exemption Reason |
| / Lde             | Coverage Gap                            | (Promo Date and I have not been and the second second seco |                  |
| 1 8:51            | Coverage Gap                            | 12/23/2022 Congress Congress                                                                                                    |                  |
| 1 Edit            | Coverage Gap                            | Select Lerration Nesson                                                                                                    |                  |
| 1 ESt             | Coverage Gap                            | No.                                                                                                    |                  |
| 2 Edit            | Coverage Gap                            | Cancel Done Editing                                                                                                    |                  |
| 1.000             | Citiverage Gop                          | 11/16/2022 11/23/2022                                                                                                    |                  |

- 6. In the "**Exemption Editor**" box, revise the dates if needed, and select an exemption reason from the drop-down box. If you choose reason number 7 (not yet practicing), you will need to select an expiration date.
- 7. Once the correct date(s) are entered, and you have selected an exemption reason, click "**Done Editing**".

| File New Exemption | ions or File Examptions for Existi | ng Coverage Gaps          |         |               |      |              |               |         |
|--------------------|------------------------------------|---------------------------|---------|---------------|------|--------------|---------------|---------|
| Actions            | Type                               |                           | Exe     | mption Editor |      |              | Description R | xuion : |
| 1 Edit             | Coverage Gap                       | Transie III               | -       |               | 1044 | 140          |               |         |
| / E.61             | Coverage Gap                       | 12/23/2022                |         | Organing      |      | Ongoing      |               |         |
| ✓ Edit             | Coverage Gap                       | Select Iser<br>Oli: Retin | ed .    | ŝ.            |      | •            |               |         |
| / Edit             | Coverage Gap                       |                           |         |               | 1    |              |               |         |
| / Edit             | Coverage Gap                       | Cancal                    |         |               |      | Done Editing |               |         |
| 1160               | Coverage Gap                       |                           | 19/2022 | _             |      | 1/21/2022    |               |         |

8. The coverage gap should now show as an exemption but will still need to be submitted for processing.

| ile New Exemptions of | r File Exemptions for Existing Cov | W Gaps         |                 |                  |
|-----------------------|------------------------------------|----------------|-----------------|------------------|
| + Add New Exemption   |                                    |                |                 |                  |
| Actions               | Type:                              | Effective Date | Expiration Date | Exemption Reason |
| 🖌 Edit 🗠 Unde         | Exemption                          | 12/23/2022     | Ongoing         | 06: Retired      |
| / Edit                | Coverage Gap                       | 12/17/2022     | 12/19/2022      |                  |
| / fidt                | Coverage Gap                       | 12/10/2022     | 12/12/2022      |                  |
| / Edit                | Coverage Gap                       | 12/03/2022     | 12/05/2022      |                  |
| / Edit                | Coverage Gap                       | 11/23/2022     | 11/28/2022      |                  |
| 1141                  | Coverage Gate                      | 11/18/2022     | 11/21/2022      |                  |

- 9. Repeat steps #5 through #8 for each additional coverage gap period you wish to address.
- 10. If you need to make any changes to the exemptions you have entered, click "**Undo**" before you submit the form. Contact IPFCF staff to make any changes to the submitted exemptions.

| Actions     | 100          | Effective Date                                                                                                    | Experision Date | Exemption vessor                 |
|-------------|--------------|----------------------------------------------------------------------------------------------------|-----------------|----------------------------------|
| /Edit Oundo | Exemption    | 12/23/2022                                                                                                    | Ongoing         | 01: Practice < 240 Hourt Per Wai |
| / Life      | Coverage Gap | 12/17/2022                                                                                                    | 12/19/2022      |                                  |
| 🖌 Edit      | Coverage Gap | 12/10/2022                                                                                                    | 12/12/2022      |                                  |
| / Edit      | Coverage Gap | 12/03/2022                                                                                                    | 12,05/2022      |                                  |
| / Edit      | Coverage Gap | 11/23/2022                                                                                                    | 11/28/2022      |                                  |
| / Edit      | Coverage Gap | 11/19/2022                                                                                                    | 11/21/2022      |                                  |
|             |              | he and the state of the later of the state of the state o |                 |                                  |

11. Once you have verified that the exemption information is entered accurately, click "**Submit Exemptions**".

| Actions       | Type         | Effective Date | Espiration Date | Exemption Reason |
|---------------|--------------|----------------|-----------------|------------------|
| 🖌 Edit 🔊 Undo | Evenption    | 12/21/2022     | Origoing        | 06 Retired       |
| / Edit        | Coverage Gap | 12/17/2022     | 12/19/2022      |                  |
| / Ldd         | Coverage Gap | 12/10/2022     | 12/12/2022      |                  |
| / Edit        | Coverage G   | 12/01/2022     | 12/05/2022      |                  |
| / Edit        | Coverage up  | 11/23/2022     | 11/28/2022      |                  |
| / Edit        | Coverage Gap | 11/19/2022     | 11/21/2022      |                  |

- 12. You should then see a message stating "**Confirmation! Submission Successful!**" which should clear automatically.
- 13. This will now bring you to the "**Coverage History**" screen where you can verify the exemptions have been added. \*\*Please keep in mind that coverage gaps that are displayed with the same effective date and expiration date have been **resolved**.

|                                                           | 1              | 6                                            | Attiliations \$ Billing | Coverage El Correspondence     |
|-----------------------------------------------------------|----------------|----------------------------------------------|-------------------------|--------------------------------|
|                                                           | Pione          | Email                                        | Account Number          | License Type                   |
| Coverage History                                          |                |                                              | File Learny             | fons File Retrustlive Coverage |
| Commentant In                                             | Financial Gaps | <ul> <li>Search for a PoRcy or Ce</li> </ul> | miet.:                  |                                |
| Consideration                                             |                |                                              |                         | ч.                             |
| Type © Policy ©                                           | Carrier 0      | Effective Date 0                             | Expiration Date 0       | Policy Type +                  |
| Type @ Policy @<br>Exemption                              | Carrier 0      | Effective Date                               | Expiration Date 0       | Policy Type \$                 |
| Type © Policy ©<br>Esemption                              | Cartier 0      | Effective Date                               | Expiration Date 0       | Policy Type \$                 |
| Type © Policy ©<br>Exemption<br>Exemption<br>Coverage Gap | Carrier 0      | Effective Date    Effective Date             | Expiration Date         | Policy Type 0                  |

14. To add a NEW exemption, click "Add New Exemption" on the Request for Exemption screen.

| Instructions         The structions of the structure structure struct                                                            | Instructional         Instructional         Instructional <td< th=""><th>Request for Exempti</th><th>on</th><th></th><th></th></td<>                                                                                                    | Request for Exempti                                                                    | on                                                                                                    |                                                                                    |                        |
|----------------------------------------------------------------------------------------------------|----------------------------------------------------------------------------------------------------|----------------------------------------------------------------------------------------|----------------------------------------------------------------------------------------------------|------------------------------------------------------------------------------------|------------------------|
| Processes         Processes                                                                                                    | Presentation       Animative for the strength of the strength of the streng of the strength of the strength of the str                                         | Instructions                                                                           |                                                                                                    |                                                                                    |                        |
| Processing on the first the processing on a state when the processing the state processing the state processing th   | Provide the strength of the field of provide field of the strength of the strength of the strengt of the strength of the strength of the strength of the stren | Typic are alighter and electric examply a<br>providing benefits, and involutions of a  | nuceart from the Ingunet Patjants and Pamilies Compensation Fund<br>5, 515, Web, 204                                                    | lond; you may indicate below the basis for your claimed example                    | on here mandatory      |
| Coverage Gaps                                                                                                    | If New         Assessment to be served to be served for 47 million to assessment organizing from the effective also part the VIII all a calified to also part the VIII all acceleration to be served to an example organize from the served to an example organize to be served to an example organize to be served to an example organize to be served to an example organize to be served to an example organize to be served to an example organize to be served to an example organize to be served to an example organize to be served to an example organize to be served to an example organize to be served to an example organize to be served to an example organize to be served to an example organize to be served to an example organize to the served to an example organize to the served to the served to an example                                                          | Proget in coverage are reflected on your<br>that heat militates the basis for your ear | I Parel account, you will see them tabled before by effective date. To<br>impose hom the impattive tox under the catanter feeding being | Ne anomption for a specific parkot, find the relevant effective can<br>coll Reacon | and saler? the leastsh |
| An exemption reactor photodo except for 47 will be interested corpuings from the effective also part the fund is pathed an exemption from allow for branch traves persisters and trave of exemption.<br>This is to be associated on a provider an exemption ender 47 allows for province of all and digit to an exemption from allows for branch traves persisters is and use of the fund in exemption for all and the fund is a state of the exemption and the fund is a state of the fund in exemption and the fund is a state of the exemption and the fund is a state of the exemption and the exemption and the exempt | And a periodipation inserver relation to access for 97 with the summarized originary. Spore that effective allow parts that it want is a conclused or proving its originary. The periodipation is the summarized originary to the sum of effective allow parts. This previous in the sum of exercised is a summarized originary to the sum of exercised allow parts. This previous in the sum of exercised is a sum of exercised allow parts the sum of exercised allow parts the sum of exercised allow parts. This previous into the sum of exercised is a sum of exercised allow parts the sum of exercised allow parts the sum of exercised all | O Nore                                                                                 |                                                                                                    |                                                                                    |                        |
| Name         Assessort following         Exercise           Previouse Table         Second following         Second following         Second following                                                                                                    | Ander Seiten Mannen specifications exemption in number of 2 allivers for provisions of all and aller that is an exemption in the seateness of the seateness of the                                | Any stamption reacts scheduld and                                                      | pt for 47 will be considered origing. You the effective data with                                                                       | na Fund na posthad atherwise.                                                      |                        |
| Providence fails the execution with an effective data for think each fully in the first barriers chains panels for effective data, and unit 2 second. Old Submit Exemption to use<br>Prevaler Name Assempt Number Submit Second Second Sec  | Pryce-character 3 file exemptions with an effective data profit line with puttion in the file benefition culoury public tier effective data, and with a weak of Crick Scherher Every point in several effective data, and with a weak of Crick Scherher Every point in the file benefition culoury public tier effective data, and with a weak of Crick Scherher Every point in the file benefition of Crick Scherher Every point in the file benefition of Crick Scherher Every point in the file benefition of Crick Scherher Every point in the file benefition of Crick Scherher Every point in the file benefition of Crick Scherher Every point in the file benefition of Crick Scherher Every point in the file benefition of Crick Scherher Every point in the file benefition of Crick Scherher Every point in the file benefition of Crick Scherher Every point in the file benefition of Crick Scherher Every point in the file benefition of Crick Scherher Every point in the file benefition of Crick Scherher Every point in the file benefitive of Crick Scherher Every point in the file benefitive of Crick Scherh | Note to locien tenens providers: over<br>panedo strino practica in Weconon             | gliun number #7 allows for provinces of an end-liant to an exempt                                                                       | particle. This guargetion type allows for known lanants providers fo               | avic de Anamittant     |
| Provider Name Account Number Depres Type                                                                                                    | Provider Name Account Number Uneres Type                                                                                                    | If you choose to the exemption with an a<br>your exemptions                            | effective date not listed select the edit tration in the file transpoor                                                                 | column provide the effective date, and salect a reason. Olde dub                   | nd Lasrythins To save  |
| Coverage Sups                                                                                                    | Coverage Gaps The Name Coverage Coverage Gaps                                                                                                    | Provider Name                                                                          | Assount Number                                                                                                    | License Type                                                                       |                        |
| Coverage Gaps                                                                                                    | Conversage Gapes File Verse Competence for Exemptions for Exemption Conversage Gapes                                                                                                    |                                                                                        |                                                                                                    |                                                                                    |                        |
|                                                                                                    | For New LearningHums or File LearningHums for Landing Course age Gam                                                                                                    | Coverage Gaps                                                                          |                                                                                                    |                                                                                    |                        |

15. In the "**Exemption Editor**" box, enter the effective date and select the exemption reason from the drop-down box. If you choose reason number 7 (not yet practicing), you will need to select an expiration date.

| _                                                                   |                              |               | 11.2                    | - |              |                  |
|---------------------------------------------------------------------|------------------------------|---------------|-------------------------|---|--------------|------------------|
|                                                                     |                              | Exe           | mption Editor           |   |              |                  |
| Coverage Gaps File New Exemptions or File Exemptions for Existing C | Effective Date<br>10/01/2022 | Ø             | Survive free<br>Droping |   | Ongoing      |                  |
| Add New Templant                                                    | 1<br>0E F                    | Langton based |                         |   | •            |                  |
| Actions Type 🗢                                                      | Cancel                       |               |                         |   | Dame Editing | Exemption Resson |

16. Click "Done Editing".

| Coverage Gam                                          | Exemption                                | Editor                                                                                                    |                  |
|-------------------------------------------------------|------------------------------------------|----------------------------------------------------------------------------------------------------|------------------|
| File New Everytions or File Exemptions for Existing C | 10/01/2022                               |                                                                                                    |                  |
| Add New Deception                                     | Select Lineaption Resear-<br>OE: Retried | •                                                                                                    |                  |
| Actions Type C                                        | Const                                    | Durr Million                                                                                                    | Exemption Reason |
| No data to display.                                   | Densil                                   | The second second secon |                  |

17. Click "Submit Exemptions".

| kritions.        | Trine C   | Effective Date | Exploration Date C | Exemption Reason |
|------------------|-----------|----------------|--------------------|------------------|
| / Edit Il Delete | Exception | 10/01/2022     | Ongoing            | Q6: Rational     |
| euer   el Dereta | List poor | 10/01/2022     | ungoing            | ve: Ketowi       |

18. You should then see a message stating "**Confirmation! Submission Successful!**" which should clear automatically.

19. This will now bring you to the "**Coverage History**" screen where you can verify the exemptions have been added. **\*\***Please keep in mind that coverage gaps that are displayed with the same effective date and expiration date have been **resolved**.

|                                     |                                          |                | Phone | Email                    | G: Athlation: S Billing | B: Coverage D3 Correspondence      |
|-------------------------------------|------------------------------------------|----------------|-------|--------------------------|-------------------------|------------------------------------|
| MATTER                              |                                          |                |       |                          |                         |                                    |
| Coverage                            | History                                  |                |       |                          | · His to                | emptions file Relevantive Coverage |
| Coverage Geps                       |                                          | Financial Gaps |       | × Search for a Policy    | er Carrier.             | ٩                                  |
|                                     | Policy 8                                 | Carrier @      |       | Effective Date 0         | Expiration Date ©       | Policy Type @                      |
| Type Ø                              | 10 10 10 10 10 10 10 10 10 10 10 10 10 1 |                |       |                          |                         |                                    |
| Type Ø<br>Coverage Gap              | 10.445240.2403                           |                |       | 01/09/2023               |                         |                                    |
| Type 0<br>Coverage Gap<br>Exemption |                                          |                |       | 01/09/2023<br>01/01/2023 | 01/09/2023              |                                    |

# Resolved Coverage Gap

Coverage gaps that are displayed with the same effective date and expiration date have been **resolved**:

| Coverage Hi   | story    |              |                | Fil                            | le Exemptions File Retroactive Coverage |
|---------------|----------|--------------|----------------|--------------------------------|-----------------------------------------|
| Coverage Gaps | ED F     | nancial Gaps |                | Search for a Policy or Carrier | <u>a</u> t 1                            |
| Type 🗘        | Policy 🗘 | Carrier 🗘    | Effective Date | Expiration Date                | Policy Type 🗘                           |
| Coverage Gap  |          |              | 01/02/2023     | 01/02/2023                     |                                         |

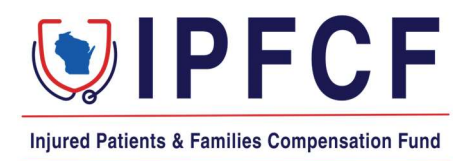

# **IPFCF – Provider Portal – Billing Instructions (Groups)**

The instructions in this document outline the procedure for employers or groups to access and pay IPFCF invoices.

- 1. Login to the Provider Portal using your group account number.
- 2. Click "Billing"

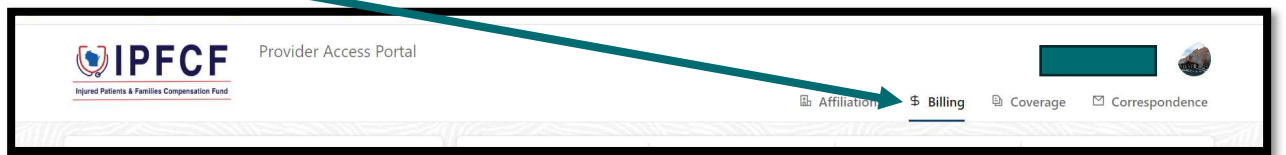

3. You will be brought to the "Billing Statements" screen where all invoices for your group and linked providers will be listed.

| MAILING ADDRESS FOR LOCKBOX PAYMENTS: IPFCF: DRAWER 478, MILWAUKEE, WI 53293-0001 |                    |             |           |  |  |  |
|-----------------------------------------------------------------------------------|--------------------|-------------|-----------|--|--|--|
| Statements         Parameters         Transactions                                |                    |             |           |  |  |  |
| Billing Statements<br>Select a Statement to View Invoices                         |                    |             |           |  |  |  |
| Billing Date                                                                      | Number of Invoices | Minimum Due | Total Due |  |  |  |
| 04/01/2025                                                                        | 4                  | \$976.00    | \$976.00  |  |  |  |

4. To proceed with payment, click the current billing date.

| Statements                                             | Parameters         | Parameters  |              |  |  |  |
|--------------------------------------------------------|--------------------|-------------|--------------|--|--|--|
| Billing Statements Select a Statement to View Invoices |                    |             |              |  |  |  |
| Billing Date                                           | Number of Invoices | Minimum Due | Total Due    |  |  |  |
| 04/01/2025                                             | 4                  | \$976.00    | \$976.00     |  |  |  |
| 01/01/2025                                             | 28                 | \$8,991.17  | \$13,058.67  |  |  |  |
| 10/01/2024                                             | 4                  | \$360.66    | \$1,084.41   |  |  |  |
| 07/01/2024                                             | 532                | \$99,749.47 | \$390,142.52 |  |  |  |

- 5. You will be brought to the "Billing Summary" screen where you can select all unpaid invoices, or manually select each individual invoice you would like to pay.
- 6. The invoices screen should show all invoices for your linked providers as well as the entity invoice, if applicable.

7. Click "Select All Unpaid Invoices" or manually select the checkbox in front of each invoice you wish to download.

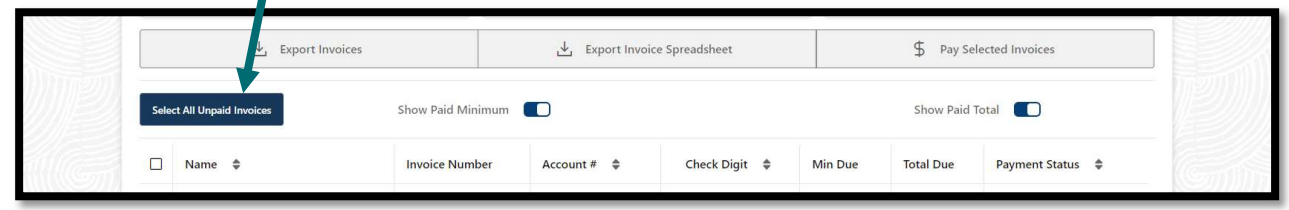

8. After you have selected all unpaid or manually selected the accounts you wish to pay, click "\$ Pay Selected Invoices" to pay online.

| Billing Summary - 10/01/2023      |                  | Return To Statements            |
|-----------------------------------|------------------|---------------------------------|
| E Total Invoices                  | Minimum Due      | Total Due                       |
| ↓ Export Current                  | Page of Invoices | \$ Pay Selected Invoices        |
| Show Paid Minimum on Current Page |                  | Show Paid Total on Current Page |

- 9. If you have additional providers to pay for that are not listed in this screen because they were not linked to your group at the time the invoices were generated, please see the instructions that start on page 24 for "Paying for Providers Not Linked".
- 10. When paying the total due for all invoices, move the toggle next to "Pay Total For All Invoices". If paying the minimum for all invoices, leave the toggle as is Defaults to paying the minimum amount.

| Review Inv           | oices to Pay |                   |                |             | Select Payment |
|----------------------|--------------|-------------------|----------------|-------------|----------------|
| Pay Total For All Ir | nvoices      |                   |                |             |                |
| Date 🌲               | Name 🌲       | Account Number  🌲 | Minimum Due  🌲 | Total Due 🌲 | Pay Total?     |

11. Please note: You can only pay the minimum or the total amount due via online payments.

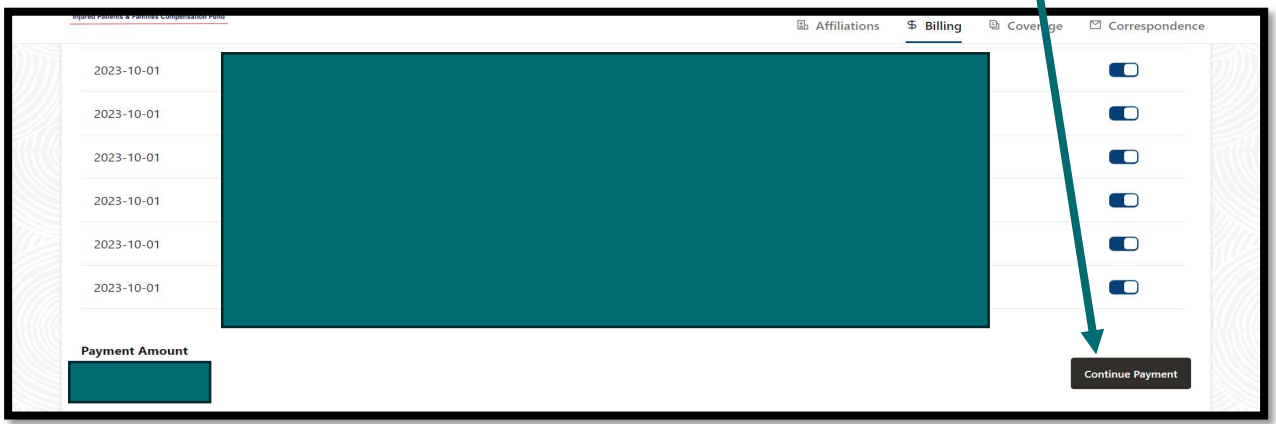

12. When ready to move forward with payment, click "Continue Payment".

- 13. This will bring up the payment information window. You will need to enter your email address (for receipt), select payment method (New Card Account or New Bank Account), the credit card or banking information, and the billing address.
- 14. Select "I agree to the Terms and Conditions".
- 15. Review payment information and click the orange "Pay \$AMOUNT PAID" box.
- 16. If the payment is successful, you will receive a receipt at the email address provided. If unsuccessful, you will receive an error message right away.
- 17. Payments will be recorded on the portal within 3-5 business days.
- 18. If paying via the lockbox: Include a copy of the balance spreadsheet referenced above with your check or money order.
- 19. Lockbox address: IPFCF, Drawer 478, Milwaukee, WI 53293-0001.
- 20. Lockbox payments should show on the portal within 3-5 business days after receipt in the lockbox.
- 21. Please contact our support team at 608-707-5481 or <u>OCIIPFCF@wisconsin.gov</u> for further assistance.

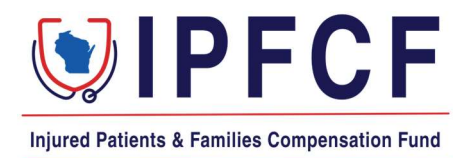

# IPFCF – Provider Portal – Paying for Providers Not Linked or Linked After Invoices Generated

The instructions in this document outline the steps to take to make payments in the Provider Portal for providers not linked to your group account, or providers who were linked to the group account after the invoices were generated.

The system previously only allowed payment in the portal for providers that were linked to the group prior to the invoices being generated. External users may now pay for any provider in the portal, regardless of if or when they were linked to the group account.

### Adding Invoices for Unlinked Providers

- 1. Go to the IPFCF Provider Portal here: <u>https://ipfcfsecure.oci.wi.gov/</u>.
- 2. On the Home screen, click "**\$Billing**".

| IPFCF<br>Injured Patients & Families Compensation Fund | Provider Access Portal | 區 Affiliations | \$ Billing | Coverage | Correspondence |
|--------------------------------------------------------|------------------------|----------------|------------|----------|----------------|
| Home<br>Welcome,                                       |                        |                |            |          |                |
| Quick Links                                            | News and Announcements |                |            |          |                |

3. You will be brought to the "Billing Statements" screen where all invoices for your group and linked providers will be listed.

| S2000000                                               | MAILING ADDRESS FOR LOCKBOX PAYMENTS: IPFCF | DRAWER 478, MILWAUKEE, WI 53293-000 | 21        |  |  |  |  |
|--------------------------------------------------------|---------------------------------------------|-------------------------------------|-----------|--|--|--|--|
| Statements Parameters Transactions                     |                                             |                                     |           |  |  |  |  |
| Billing Statements Select a Statement to View Invoices |                                             |                                     |           |  |  |  |  |
| Billing Date                                           | Number of Invoices                          | Minimum Due                         | Total Due |  |  |  |  |
| 04/01/2025                                             | 4                                           | \$976.00                            | \$976.00  |  |  |  |  |

4. Click the current billing date:

|              | MAILING ADDRESS FOR LOCKBOX PAYMENTS: IPFCF | : DRAWER 478, MILWAUKEE, WI 53 | 3293-0001        |
|--------------|---------------------------------------------|--------------------------------|------------------|
| Balance      | Statements                                  | Parameters                     | Transactions     |
|              | Billing State<br>Select a Statement to V    | ments<br>/iew Invoices         |                  |
| Billing Date | Number of Invoices                          | Minimu                         | um Due Total Due |
| 10/01/2024   | 4                                           |                                |                  |
| 07/01/2024   | 532                                         |                                |                  |

5. This will bring you to the "Billing Summary" screen. Click "Add Invoices for Unlinked Providers":

| Billing Summary - 10/01/2024                                   |                                                                |                          |  |  |  |
|----------------------------------------------------------------|----------------------------------------------------------------|--------------------------|--|--|--|
| D Total Invoices                                               | Invoice Minimum Due                                            | Invoice Total Due        |  |  |  |
| L Export Invoices                                              | ↓ Export Invoice Spreadsheet                                   | \$ Pay Selected Invoices |  |  |  |
| Select All Unpaid Invoices Add Invoices For Unlinked Providers | Show Paid Minimum  Show Paid Total  K Enter name or account nu | mber Q                   |  |  |  |

6. Enter the provider's name or IPFCF account number in the search box and click the blue search box.

|                |               |                       | Add Ad    | Iditional Pro | oviders         |                 |                   |
|----------------|---------------|-----------------------|-----------|---------------|-----------------|-----------------|-------------------|
| × Enter last   | name, company | y name, or account nu | ımber     |               |                 |                 | ۹                 |
| First Name     | Last Name     | Invoice Number        | Account # | Check Digit   | Current Balance | Invoice Min Due | Invoice Total Due |
| No data to dis | play.         |                       |           |               |                 |                 |                   |
|                |               |                       |           |               |                 |                 | Cancel            |

7. After the provider's account populates in the search box, select the provider's name and click "**Add**".

| A A A A A A A A A A A A A A A A A A A |               |                     | Add Ad    | lditional Pro | viders                          | n an an a' bhann an an an an an an an an an an an an |
|---------------------------------------|---------------|---------------------|-----------|---------------|---------------------------------|------------------------------------------------------|
| × Enter last                          | name, company | name, or account nu | mber      |               |                                 | ٩                                                    |
| First Name                            | Last Name     | Invoice Number      | Account # | Check Digit   | Current Balance Invoice Min Due | Invoice Total Due                                    |
| No data to dis                        | play.         |                     |           |               |                                 |                                                      |
|                                       |               |                     |           |               |                                 | Cancel Add                                           |

8. After you click "Add" the provider's invoice will show with the other linked providers' invoices in the Billing Summary screen. You can then select the provider's invoice as you would with the other providers who were already linked to your group.

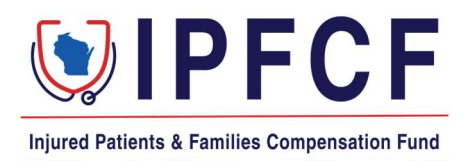

# **IPFCF – Provider Portal – Billing Instructions (Individual Providers)**

The instructions in this document outline the procedure for individual providers to access and pay IPFCF invoices. These are generally for providers who are NOT linked to a group or employer. If you are linked to a group or employer, please check with your employer prior to submitting any payments.

- 1. Login to the Provider Portal using your IPFCF account number.
- 2. Click "Billing"

|                                               | Provider Access Portal |                         |                                |
|-----------------------------------------------|------------------------|-------------------------|--------------------------------|
| Injured Patients & Families Compensation Fund |                        | E Affiliation \$ Billin | ng 🕒 Coverage 🛛 Correspondence |

- 3. You will be brought to the "Invoices" screen.
- 4. To view the invoice, click the blue hyperlink for the invoice under the current billing date.

|              | MAIL           | ING ADDRESS FOR LOCKP | DX PAYMENTS: IPFCF: DRAW | /ER 478, MILWAUKEE, WI 53 | 293-0001          |                |
|--------------|----------------|-----------------------|--------------------------|---------------------------|-------------------|----------------|
|              | Invoi          | ces                   |                          | Tra                       | nsactions         |                |
|              |                |                       | Invoices                 |                           |                   |                |
| Show Pai     | d Minimum      |                       | Pay Latest Invoice       | Shov                      | v Paid Total      |                |
| Invoice Date | Invoice Number | Current Balance       | Unapplied Payments       | Invoice Minimum Due       | Invoice Total Due | Payment Status |
| 04/01/2025   | PCF73306       |                       |                          |                           |                   | New            |

- 5. This will bring up a document viewer box where you can download and/or print the invoice for your records. This is not a required step for payment.
- 6. If paying via the lockbox (paper check or money order), print a copy of your invoice to submit with payment. Online payments start at step 9.
- 7. Submit a copy of this invoice with your payment to the lockbox.
- 8. Lockbox address: IPFCF, Drawer 478, Milwaukee, WI 53293-0001.
- 9. Lockbox payments should show on the portal within 3-5 business days after receipt in the lockbox.
- 10. If paying online (ACH or credit card), click "Pay Latest Invoice".

11. If paying the total due, move the toggle under "Pay Total?". If paying the minimum, leave the toggle as is. Defaults to paying the minimum amount.

| Review Invo    | ices to Pay |                   |                |             | Select Payment   |
|----------------|-------------|-------------------|----------------|-------------|------------------|
| Date 🌲         | Name 🌲      | Account Number  🌩 | Minimum Due  🌲 | Total Due 🌲 | Pay Total?       |
| 2023-10-01     |             |                   |                |             |                  |
| Payment Amount |             |                   |                |             |                  |
|                |             |                   |                |             | Continue Payment |

- 12. Please note: You can only pay the minimum or the total amount due via online payments.
- 13. When ready to move forward with payment, click "Continue Payment".

| Review Invoid  | es to Pay |                   |               | · · · · · · · · · · · · · · · · · · · | Select Payment   |
|----------------|-----------|-------------------|---------------|---------------------------------------|------------------|
| Date 🌲         | Name 🌲    | Account Number  🌩 | Minimum Due 🌲 | Total Due                             | Pay Total?       |
| 2023-10-01     |           |                   |               |                                       |                  |
| Payment Amount |           |                   |               |                                       | Continue Payment |
|                |           |                   |               |                                       | Continue Payment |

- 14. This will bring up the payment information window. You will need to enter your email address (for receipt), select payment method (New Card Account or New Bank Account), the credit card or banking information, and the billing address.
- 15. Select "I agree to the Terms and Conditions".
- 16. Review payment information and click the orange "Pay \$AMOUNT PAID" box.
- 17. If the payment is successful, you will receive a receipt at the email address provided. If unsuccessful, you will receive an error message right away.
- 18. Online payments should be shown on the portal within 3-5 business days after receipt.
- 19. Please contact our support team at 608-707-5481 or <u>OCIIPFCF@wisconsin.gov</u> for further assistance.

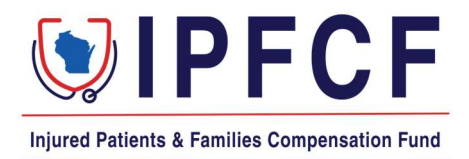

## **IPFCF - Resolving a Financial Gap in Coverage History**

Do you have a line in your Coverage History that states "Financial Gap"? This indicates that a period was not paid for by the due date. You have two (2) options to resolve the financial noncompliance.

### Exemption:

If you were not practicing at that time, or otherwise qualify for exemption, you will need to file an exemption to address the period of financial noncompliance. Please use the instructions starting on page 14 of the Provider Portal guide to file an exemption: <u>https://oci.wi.gov/Documents/Funds/IPFCFProviderPortalGuide.pdf</u>.

### **<u>Retroactive Coverage Request – Filing:</u>**

If you were practicing and need to reinstate coverage for the time, you will need to file a Retroactive Coverage Request. Please follow these step-by-step instructions to complete a Retroactive Coverage Request.

- Go to the Provider Portal and login to your account.
- Click Coverage.
- If you are an individual provider, the history screen displays immediately.
- If you are a group/employer account, click "View Entity Coverage" to display the history screen.
- Click "File Retroactive Coverage".
- Read the instructions that start under "Request for Retroactive Coverage".
- Enter all required information under "Enter Retroactive Coverage Information".
- Enter the dates of the financial gap in the Noncompliant Periods and click "+ Add New".
- Enter your explanation in the box available and then click "Review and Print".
- You will now need to print the form, have the form notarized, and return the completed and notarized form to the Financial Specialist, Trina Schwartz:
  - Email: trina.schwartz@wisconsin.gov
  - Mail: Injured Patients and Families Compensation Fund P.O. Box 7873 Madison, WI 53707-7873

## <u>Retroactive Coverage Request – Review and Approval:</u>

The request will be reviewed by the Financial Specialist. If your form is complete, DSPS will be notified that you have taken the steps necessary to address the noncompliance. The request will be reviewed by the Legal Committee at their next quarterly meeting. The Legal Committee meets in February, May, August, and November. The provider will be notified by the Financial Specialist of the decision following the Fund Director's review or the Legal Committee's meeting. If approved, a retroactive billing statement will be sent that must be paid by the due date listed to obtain the retroactive coverage.